بسمه تعالى

تاریسیخ: ص۲۰۰۲/۱۳ شمساره: ...... ندارد به سبت : .....

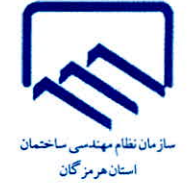

عضو محترم سازمان جناب آقای مهندس/ خانم مهندس ... موضوع:لزوم تمدید عضویت در سازمان نظام مهندسی ساختمان استان

با سلام و احترام

پیرو نامه شماره ۵۹۴۵۶ / ش م تاریخ ۳۱ / ۱۰ / ۱۴۰۴ مستند به نامه شماره ۴۰۰ / ۹۸۴۷ تاریخ ۳۰ / ۱۰ / ۱۴۰۴ معاونت محترم مسکن و ساختمان وزارت راه و شهرسازی ، موضوع لزوم رعایت اصلاحیه ماده ۴۶ آیین نامه اجرائی قانون نظام مهندسی و کنترل ساختمان توسط اعضای سازمانها ، خواهشمند است ترتیبی اتخاذ نمایید حداکثر تا پایان اردیبهشت ماه جاری نسبت به تحقق شرایط عضویت در سازمان به ویژه رعایت بند ث از ماده ۴۴ آیین نامه مذکور ( پرداخت حق عضویت ) اقدام لازم را بعمل آید. مراحل تمدید عضویت به شرح ذیل می باشد :

۱- ورود به سامانه جامع مدیریت یکپارچه سازمان نظام مهندسی ساختمان ( IMS ) از لینک //ims.irceo.ir که مدیریت یکپارچه سازمان نظام مهندسی ساختمان ( IMS ) از لینک // ۲-برای ثبت درخواست تمدید عضویت ، در صفحه ابتدایی سامانه و پس از ورود از درگاه دولت من ، ابتدا بر روی گزینه اعضا کلیک گردد. در منوی ظاهر شده در سمت راست ، ابتدا بر روی گزینه اشخاص حقیقی و سپس بر روی گزینه تمدید عضویت کلیک گردد. ۳- پس از کلیک بر روی گزینه تمدید عضویت ، در صفحه مندامی سامانه و پس از ورود از درگاه دولت من ، ابتدا بر روی گزینه اعضا کلیک گردد. در منوی ظاهر شده در سمت راست ، ابتدا بر روی گزینه اشخاص حقیقی و سپس بر روی گزینه تمدید عضویت کلیک گردد. ۳- پس از کلیک بر روی گزینه تمدید عضویت کلیک گردد.

۴- پس از انتخاب گزینه ثبت درخواست ، مراتب به کارشناس مالی سازمان ارجاع شده و پس از بررسی مبالغ حق عضویت های پرداخت شده قبلی ، ظرف مدت ۲۴ ساعت کاری مبلغ بدهی حق عضویت نمایش داده می شود . توضیح اینکه مبلغ نمایش داده شده در این صفحه ، قطعی نبوده و پس از اعلام نظر کارشناس سازمان مبلغ تمدید عضویت قابل پرداخت خواهد بود .

تبصره : مادامی که درخواست کاربر در کارتابل کارشناس مالی سازمان استان قرار دارد و در دست بررسی است پرداخت عضویت انجام نگردیده و پس از تعیین مبلغ بدهی پیشین ، پرداخت انجام گردد.

۵-کاربر با کلیک بر روی گزینه پرداخت به درگاه پرداخت منتقل خواهد شد و پس از پرداخت مبلغ تعیین شده ، تمدید عضویت به طور خودکار اعمال می گردد.

شایان ذکر است راهنمای تصویری نحوه تمدید عضویت به انضمام فیلم آموزشی مراحل پرداخت حق عضویت به پیوست ارسال می گردد مضافا اینکه در صورت وجود هر گونه ابهام و یا پرسش با شماره داخلی ۲۲۳۹ واحد حقوقی و یا شماره های ۲۲۴۳ و ۲۲۴۶ واحد عضویت و پروانه اشتغال سازمان تماس حاصل نمایید.

رونوشت :

- جناب آقای مهندس مقومی سرپرست محترم سازمان نظام مهندسی ساختمان جهت استحضار

آدرس : بندرعباس ـ انتهای خیـابـان دانشگاه ـ نبش بلوار امام حسین سازمان نظام مهندسی ساختمان استان هرمزگان تلفن : ۲۴۴۰۰ ـ ۷۹ کدپستی : ۲۹۱۹۷۹۹۴۸۸

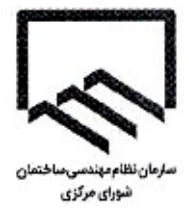

تاريسخ : ((ري، ١٤) ( JI 39 204 : 0, 10) پيوست : .....

فورى

## رئیس محترم سازمان نظام مهندسی ساختمان (کلیه استانها)

باسلام و احترام؛

TETY

در اجرای بند ذ ماده ۱۱۶ آیین نامه اجرایی قانون نظام مهندسی و کنترل ساختمان به پیوست تصویر نامه شماره ۹۸۴۷/۴۰۰ مورخ ۱۴۰۴/۰۱/۳۰ معاون محترم مسکن وساختمان وزارت راه و شهرسازی جهت اجرا وفق ضوابط قانونی در مهلت مقرر ابلاغ میگردد. ضروری است در راستای بند ت ماده ۱۱۶ آیین نامه اجرایی همان قانون، گزارش اقدام را به این سازمان ارسال فرمایید.

بسمـــەتعالــى

سريرست سازمان نظام مهن

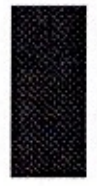

تهران، بالانر از میدان ونک، خیابان شهید خدامی، خیابان تک شمالی، پلاک ۱، سسازمان نظام مهندسسی ساختمان کدیستی: ۱۹۹۴۶۴۳۱۳ تلفن: ۱۴ ۸۸۶۶۴۱۵۶ و ۸۸۶۶۴۱۵۶ فکسس: ۱۹۶۶۴۱۵۶

بىدون مهمز برجستمه فاقمد اعتبمار اسمت.

تاریخ: ۱۴۰۴/۰۱/۳۰ شماره: ۹۸۴۷/۴۰۰ صادره پیوست: ندارد

(44) جمهوری اسلامی ایران وزارت راه و شهرسازی

معاونت مسکن و ساختمان

بسمه تعالى سرمایه کذاری برای تولید

جناب آقای مقومی سرپرست محترم سازمان نظام مهندسی(شورای مرکزی)

موضوع: سامانه جامع خدمات مهندسی ساختمان کشور

با سلام و احترام

نظر به اهمیت زیرسامانه عضویت به عنوان پایه اصلی تصمیمات در حوزه اعضاء نظام مهندسی کشور و زیربنای سامانه جامع خدمات مهندسی ساختمان کشور ضمن بررسی و اعلام تاریخ دقیق پیاده سازی سامانه یکپارچه خدمات مهندسی در سازمان های نظام مهندسی استان های کشور وفق مواد ۴۴ و ۴۶ آئین نامه اجرای قانون نظام مهندسی و کنترل ساختمان پیگیری فرمائید استان های گروه الف ( دارای عضو هیئت مدیره ۹ و ۱۱ نفره) حداکثر تا پایان اردیبهشت ۱۴۰۴ و سایر استان ها تا پایان خردادماه ۱۴۰۴ ضمن رعایت موازین قانونی نسبت به پالایش عضویت اعضاء و قطع عضویت اعضاء مطابق بندهای الف تا ت ماده ۴۶ اقدام و گزارش اقدامات به این وزارت ارسال گردد.

بدیهی است مسئولیت وظیفه مذکور با اعضاء هیئت مدیره نظام مهندسی استان بوده و تخلف از آن مشمول قسمت ۴ بند ب ماده ۹۱ آئین نامه اجرایی قانون بوده و ادارات کل مکلف هستند موضوع را در مراجع قانونی مطرح نمایند.

شورای مرکزی سازمان نظام مهندسی ساختمان معاده: ورود به دنیر خانه معاده: ۲۵۰۰ ع مارى: م<del>ار ار ع. چ. د</del>

رونوشت:

جناب آقای اسدیان،معاون محترم نظارت و بازرسی امور تولیدی سازمان بازرسی کل کشور -بازگشت به نامه شماره ۴۷۷۰۵۸ مورخ ۱۵/۱۲/۱۴۰۳

مدیران کل محترم راه و شهرسازی استان ها-جهت آگاهی، پیگیری و اعلام نتیجه اقدامات

آدرس :میدان آرژانتین، بلوار آفریقا،اراضی عباس آباد،ساختمان شهید دادمان،وزارت راه وشهرسازی(کدپستی:۱۵۱۹۶۶۰۸۰) تلفن:۹–۸۸۸۷۸۰۳۱ دورنگار: دبیرخانه وزارتی: ۸۸۸۸۷۸۰ دبیرخانه مرکزی:۸۸۶۴۶۳۳۳ ( نامه های فاقد مهر برجستهی وزارت راه و شهرسازی از درجه اعتبار ساقط می باشد) برای ثبت درخواست تمدید عضویت در صفحه ابتدایی سامانه و پس از ورود از درگاه دولت من، مشابه تصویر زیر ابتدا بر رویث گزینه اعضا کلیک گردد. در منوی ظاهر شده در سمت راست، ابتدا بر روی گزینه اشخاص حقیقی و سپس بر روی گزینه تمدید عضویت کلیک گردد.

| 😂 سغرا نسیری زند غوگو 🔅 | برتانها | كارتابل | داشبورد  | صفحه اصلی    | Θ | المحمد المتعان كشور                                                 |
|-------------------------|---------|---------|----------|--------------|---|---------------------------------------------------------------------|
| ವನ್ನು ಕ್ರಾ              |         |         |          |              |   | سارا نسیری زاند غورگو 🔹 م<br>مرمزگان ۱۳۳۰                           |
|                         |         |         | ضا       | اہے اع       |   | – اعضا                                                              |
|                         |         |         | ب        | منوهای منتخ  |   | مستد<br>الشمي معيني                                                 |
|                         |         |         | اعات عضو | 🔷 مديريت اطل |   | <ul> <li>مديريت اطلاعات عضو</li> <li>مديريت الطلاعات عضو</li> </ul> |
|                         |         |         |          |              |   | <ul> <li>مىنى مىرىت</li> <li>مىنى مىرىت قىلىستى مىرىت</li> </ul>    |
|                         |         |         |          |              |   | ەشورت شهروندى 🗧                                                     |

پس از کلیک بر روی گزینه تمدید عضویت، مهندس عضو سازمان استان، با صفحه زیر مواجه خواهد شد.

|                   |                                                                                                    |                                                                                                    |                               |                     | tellog | كاردارل        | داشيورد  | منقحه اسلى | œ            |   | م نظام مهندسی ساخلمان کشور     |
|-------------------|----------------------------------------------------------------------------------------------------|----------------------------------------------------------------------------------------------------|-------------------------------|---------------------|--------|----------------|----------|------------|--------------|---|--------------------------------|
| _                 |                                                                                                    |                                                                                                    |                               |                     |        |                |          | () ing     | و العديد علم | ~ | a and a still a second data of |
|                   |                                                                                                    |                                                                                                    |                               |                     |        |                |          |            |              |   |                                |
|                   |                                                                                                    |                                                                                                    |                               |                     |        |                |          |            |              |   | ر انتخاب نشدہ است              |
|                   |                                                                                                    | طلاعات عشويت                                                                                                    | 4                             |                     |        |                |          |            |              | _ |                                |
| تاريخ تمديد عضويت | تاريخ پايان عضويت                                                                                                    | تاريخ شروع عضويت                                                                                                    | کد عضویت                      | كدملى               |        | ام خانوادگی    | دام و (  |            |              | _ | Q                              |
| 18-8/18/89        | 17-17/17/7*-                                                                                                    | 11-17/-17/11                                                                                                    | 1771 917 Y -                  | TTA-AFOOYF          |        | یری زاده خورگو | سارا تصر |            |              | _ |                                |
|                   |                                                                                                    |                                                                                                    |                               |                     |        | _              |          |            |              | _ |                                |
|                   |                                                                                                    | للح سورت مساب                                                                                                    | ulle .                        |                     |        |                |          |            |              |   |                                |
|                   | توشيحات                                                                                                    | سبلغ (ریال)                                                                                                    |                               | عتوان               |        |                |          |            |              |   |                                |
|                   |                                                                                                    | 1,0,                                                                                                    |                               | تمديد مضويت (۱ سال) |        |                |          |            |              |   |                                |
|                   |                                                                                                    | ۰۰۰۰,۰۰۰ (ریال)                                                                                                    |                               | موهوع مرافع :       |        |                |          |            |              |   |                                |
|                   |                                                                                                    | and the second second | -                             |                     |        |                |          |            |              |   |                                |
|                   |                                                                                                    |                                                                                                    |                               |                     |        |                |          |            |              |   |                                |
|                   | solution and the second second s | نت داده ها در طول زمان تیاز به محاسبه مجد،                                                                                                    | بلغ مابه تفاوت به دليل تغييرا | ممکن است م          |        |                |          |            |              | _ |                                |
|                   |                                                                                                    |                                                                                                    |                               |                     |        |                |          |            |              |   |                                |

در صفحه فوق پس از انتخاب گزینه ثبت درخواست، مراتب به کارشناس مالی سازمان ارجاع شده و پس از بررسی مبالغ حق عضویت های پرداخت شده قبلی ظرف مدت ۲۴ ساعت کاری، مبلغ بدهی حق عضویت برای مهندس نمایش داده می شود.

توضيح اينكه : مبلغ نمايش داده شده اوليه در اين صفحه قطعي نبوده و پس از اعلام نظر كارشناس سازمان مبلغ تمديد عضويت قابل پرداخت خواهد بود.

پس از ثبت درخواست تمدید توسط عضو حقیقی سازمان استان، صفحه به شکل تصویر زیر خواهد شد:

| • 😑 📼             |                                                                                              |                                                       |          |                        |  |                    |          |        |                | ج القام بهادسی ساختان کلیور                   |
|-------------------|----------------------------------------------------------------------------------------------|-------------------------------------------------------|----------|------------------------|--|--------------------|----------|--------|----------------|-----------------------------------------------|
|                   |                                                                                              |                                                       |          |                        |  |                    |          | 60 r.u | adan kupanta 📽 | s and simply stars signed by a second stars 🥌 |
|                   |                                                                                              | stagehet statetikk                                    |          |                        |  |                    |          |        |                | stand district surficient surplices           |
| فريغ فمديد مغنوبت | ەرىخ يەين سەروپىت                                                                            | فاريخ شروع عضويت                                      | کد مضورت | فحملي                  |  | بىم جەدوەدكى       | t p pris |        |                | 0                                             |
| 10-0710703        |                                                                                              | $11^{\circ} = 2^{\circ} \sqrt{-2^{\circ} \sqrt{1/2}}$ |          | TTA-ALGOAL             |  | مدهد والدب بتبوركي |          |        |                | C. Street                                     |
|                   |                                                                                              | دىدەر سورەت «سابى»                                    |          |                        |  |                    |          |        |                |                                               |
|                   | الوفيهات                                                                                     | مباج فبنائك                                           |          | متوان                  |  |                    |          |        |                |                                               |
|                   |                                                                                              | 3,46,                                                 |          | (Jun 1) stagante agamt |  |                    |          |        |                |                                               |
|                   |                                                                                              | (JU)                                                  |          | i élan Esnan           |  |                    |          |        |                |                                               |
|                   | ممکن است مبلغ مایه دقارت به دلیل تقریرات داده ما در طول زمان دیاز به معاسبه مجدد داشته باشد. |                                                       |          |                        |  |                    |          |        |                |                                               |
|                   |                                                                                              |                                                       |          |                        |  |                    |          |        |                |                                               |
|                   |                                                                                              |                                                       |          |                        |  |                    |          |        |                |                                               |
|                   |                                                                                              |                                                       |          |                        |  |                    |          |        |                |                                               |
|                   |                                                                                              |                                                       |          |                        |  |                    |          |        |                |                                               |
|                   |                                                                                              |                                                       |          |                        |  |                    |          |        |                |                                               |
|                   |                                                                                              |                                                       |          |                        |  |                    |          |        |                |                                               |
|                   |                                                                                              |                                                       |          |                        |  |                    |          |        |                |                                               |
|                   |                                                                                              |                                                       |          |                        |  |                    |          |        |                |                                               |
|                   |                                                                                              |                                                       |          |                        |  |                    |          |        |                |                                               |
|                   |                                                                                              |                                                       |          |                        |  |                    |          |        |                |                                               |

مادامی که عضو حقیقی سازمان استان، با کلیلک بر روی گزینه تمدید عضویت با صفحه مشابه تصویر فوق روبه رو شود، یعنی درخواست وی در کارتابل کارشناس استان قرار دارد و در دست بررسی است.

| 8 | Ø                 |                        |                  |                      | la Roar            | کرهن             | الكام مهندسی ساختمان کشور |
|---|-------------------|------------------------|------------------|----------------------|--------------------|------------------|---------------------------|
|   |                   |                        |                  |                      |                    | 👘 تمديد عامورت 🍈 | · 📃 😜                     |
|   |                   |                        |                  |                      |                    |                  | العلما                    |
|   |                   |                        | اطلاعات عضويت    |                      |                    |                  |                           |
|   | تاريخ پايان عضويت | تاريخ شروع عضويت       | کد عضویت         | كدملى                | نام و نام خانوادگی |                  | Q                         |
|   | 1PYA/1+/11        | 1F+1/11/+¥             |                  |                      |                    |                  | الغذاس مقرق               |
|   |                   |                        |                  |                      |                    |                  | and colefficience         |
|   |                   |                        | اقتام منورت حساب |                      | _                  |                  |                           |
|   |                   | توشيحات                | مېلغ (ريال)      | عنوان                |                    |                  | ciupite Apad +            |
|   |                   |                        | 1,02++,+++       | تمديد عضويت(سالياته) |                    |                  |                           |
|   |                   | ۱۰ مزار تومان بدهی ج 🚺 | 1,               | ېدهی های قبلی        |                    |                  |                           |
|   |                   |                        | ۱٫۶۰۰٫۰۰۰ (ریال) | مجموع ميلغ :         |                    |                  |                           |
|   |                   |                        | يرداهت           |                      |                    |                  |                           |
|   |                   |                        |                  |                      |                    |                  |                           |
|   |                   |                        |                  |                      |                    |                  |                           |
|   |                   |                        |                  |                      |                    |                  |                           |

کاربر با کلیک بر روی گزینه پرداخت به درگاه پرداخت منتقل خواهد شد و پس از پرداخت مبلغ تعیین شده، تمدید عضویت به صورت خودکار برای وی اعمال خواهد شد.